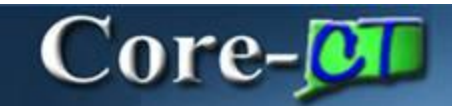

There have been several changes in the **Purchasing** module with the upgrade from Core-CT 8.9 to Core-CT 9.1. The navigation and components remain the same for creating POs, but PO Approvals are no longer handled through the menu. Approvers and Buyers review and approve from their worklists, email notifications, and links in the PO and approval pages.

## **Creating Requisitions**

All users enter **Requisitions** in **eProcurement** module of Core-CT. Core-CT users can still view their ePro requisitions in **Base Requisitions**.

#### **Purchase Orders**

There are a few changes in fields that display and are updated in the PO header.

#### Encumbrance Lookup

A link has been added to the header to allow users to review encumbrance data on a PO.

#### **PO Obligation**

There are two changes with how PO Obligation is recorded on a Purchase Order:

• PO Obligation on manually entered Purchase Orders defaults as:

Start Date = PO Entered Date End Date = Fiscal Year End Date Total Obligation Amount = PO Total Amount

• **PO Obligation** automatically populates on POs originating from an ePro requisition. The values default from the **Req Obligation** captured on the originating requisition.

| Purchase Or                                                    | der                                                                      |                                                                              |                                                                                                    |                                                                           |
|----------------------------------------------------------------|--------------------------------------------------------------------------|------------------------------------------------------------------------------|----------------------------------------------------------------------------------------------------|---------------------------------------------------------------------------|
| Business Unit:<br>PO ID:                                       | DOTM1<br>0000109602                                                      |                                                                              | PO Status:<br>Budget Status:                                                                           | Dispatched 🛆 🗙<br>Valid                                                   |
| Copy From:                                                     |                                                                          | ~                                                                            | Hold From Further Pro                                                                                  | ocessing                                                                  |
| - Header                                                       |                                                                          |                                                                              |                                                                                                    |                                                                           |
| *PO Date:<br>*Vendor:<br>*Vendor ID:<br>*Buver:                | 12/12/2012<br>541904151F-001<br>0000064731                               | Vendor Search<br>Vendor Details<br>EPLUS TECHNOLOGY INC<br>DOT-TURBERT Julie | Backorder Status:<br>Receipt Status:<br>*Dispatch Method:                                              | Not<br>Backordered<br>Partial<br>Email                                    |
| PO Reference:                                                  | Cisco Products                                                           |                                                                              | Amount Summary                                                                                         |                                                                           |
| Header Details<br>PO Defaults<br>Requisitions<br>PO Activities | Activity Summary<br>Document Status<br>Edit Comments<br>Add ShipTo Comme | ents                                                                         | Merchandise:<br>Freight/Tax/Misc.:<br>Total Amount:<br>Encumbrance<br>Balance:<br>Total PO Obligation. | 4,975.00<br>0.00<br>4.975.00<br>USD<br>4.975.00<br>USD<br>4975.000<br>USD |
| Add Items From                                                 |                                                                          |                                                                              | Select Lines To Display                                                                                |                                                                           |
| Purchasing Kit                                                 | Catalog                                                                  | Item Search                                                                  | Lines Quites                                                                                           | Q. Retrieve                                                               |

### Expanded Functionality for Adding Comments and Attachments to a PO

Buyers have the option to add multiple comments and attachments to the PO Header and each line of the PO. Each comment can be routed separately using a set of optional checkboxes. There is a new option for designating comments for **Approval Justification**. These comments display in the header on the **Purchase Order Approval** page.

| Sort Method:     | Comment Ti        | me Stamp 🛛 💉                                  | *Sort Sequence: | Ascending            | Sort Sort                 |
|------------------|-------------------|-----------------------------------------------|-----------------|----------------------|---------------------------|
| Comments         |                   |                                               |                 | <u>Find</u>   View A | All First 🖸 1 of 1 🖸 Last |
| Use Standard Con | nments            |                                               | Comment Status: | Active               | Inactivate 🕣              |
|                  |                   |                                               |                 |                      |                           |
| Send to Vendo    | ər<br>her         | Show at Receipt Approval Justification        | ]               |                      |                           |
| Send to Vendo    | )r<br>her<br>ment | ☐ Show at Receipt<br>☐ Approval Justification | )               |                      |                           |

The **View** and **Delete** buttons become active once an attachment is added to a comment. It remains associated with the PO and visible to anyone who has the authority to review it.

| Comments                                              |                 | Find   View Al | First C 1 of 1 C Last |
|-------------------------------------------------------|-----------------|----------------|-----------------------|
| Use Standard Comments                                 | Comment Status: | Active         | Inactivate +          |
| Please supply per the attached Quotation              |                 |                | a.                    |
| Send to Vendor Show at Receipt Approval Justification |                 |                |                       |
| Associated Document                                   | 6               |                |                       |
| Attachment: QUOTE_1234.pdf                            | Attach View     | Delete         | Email                 |

The **Email** checkbox also becomes active allowing the buyer to send the attachment to a vendor along with the PO as long as:

- 1. The **Send to Vendor** option is checked for the comment.
- 2. The **PO Dispatch** method is **Email**. The attachment has to be sent manually when **Fax**, **Print** and **EDX** methods are used.

# Associating Contracts to a PO Line

There are new options within the **Contract** tab for associating a contract to the lines of a PO.

| Lines   |                          |            |                           | _   |          |           | - 14 - 14 - 14 - 14 - 14 - 14 - 14 - 14 |    |                  |                  |
|---------|--------------------------|------------|---------------------------|-----|----------|-----------|-----------------------------------------|----|------------------|------------------|
| Details | Ship To/Due Date Statuse | 15 () (- B | em Information Attributes | BFO | Contract | Beceiving |                                         |    |                  |                  |
| Line    | Rem                      |            | Description               |     |          | SettiD    | Contract ID                             |    | Contract Version | Contract<br>Line |
| 1       |                          | 0          | ADJ COMPUTER              | Ð   |          | STATE     | 06/TZ0034                               | 9. | 1                | 0                |
| 2       |                          | 9          | COMPUTER DISPLAY          | (I) | 10       | STATE     | <u>0</u>                                | 9  | 1                | 0                |

#### Contract Search

The search button has been added to find and review the details of the active contracts with the vendor on the PO. This is the same search found in **Procurement Contracts** module. The buyer can select the contract from the results to associate it to the line item.

## Contract ID LookUp

If the buyer knows the Contract ID they enter or use the lookup to add it to the line item. This is was previously available in Core-CT.

## • Line Details

Users can still search and select contracts from the line details page.

# **Purchase Order Approvals**

The look and functionality of PO Approval has been changed to the **Approval Workflow Engine** with the upgrade to Core-CT 9.1. Approvers navigate to their worklist to review and approve POs. The menu links previously used have been removed as all approval functionality is accessed from approval pages.

| ID:<br>Total:<br>dor ID:<br>er:<br>Reference | E                                                            | DOTM1<br>0000115505 View.Pm<br>36.500.00 USD<br>0000010009 SUBURE<br>TurberU<br>DISEM1 000000205 | NAME OF THE STATIONERS INC                                     |                        | PO Status: Pend Appr<br>PO Date: 02/13/2013<br>Budget Status: Not Chk'd<br>Justification: |
|----------------------------------------------|--------------------------------------------------------------|--------------------------------------------------------------------------------------------------|----------------------------------------------------------------|------------------------|-------------------------------------------------------------------------------------------|
| Ed                                           | III PO                                                       |                                                                                                  |                                                                |                        |                                                                                           |
| leview Line                                  | 161                                                          |                                                                                                  |                                                                |                        |                                                                                           |
| ine Details                                  | f                                                            |                                                                                                  |                                                                | Personalize   find   - |                                                                                           |
| Select                                       | Line                                                         | Item Description                                                                                 | Quantity UOM                                                   | Price                  | Merchandise<br>Amount Currency                                                            |
|                                              | 1                                                            | Copy Paper                                                                                       | 900.0000 CT                                                    | 40.00000               | 36,000.00 USD                                                                             |
|                                              | 2                                                            | Address Labels                                                                                   | 50.0000 BX                                                     | 10.00000               | 500.00 USD                                                                                |
| PO AMO                                       | UNTAP                                                        | PROVER                                                                                           |                                                                |                        |                                                                                           |
| PO AMO<br>PO AM<br>Po AM<br>Per<br>©         | UNT AP<br>Purcha<br>MOUNT APP<br>Inding<br>MUTICLE<br>PO Ant | PROVER<br>ase Order 0000115505:<br>PROVER<br>Approver<br>Approver Less than Stok                 | Pending  Not Routed  Multiple Approvers  PO Arit Approver Less | Start New Path         | Click the Multiple<br>Approvers link to<br>display the approvers<br>and their contact     |

Approver actions include:

- **Approve** Core-CT routes the purchase order to the next approver and updates the approval status for the current approval step.
- **Deny** Denying a purchase order stops workflow. A notification email is sent to the Buyer and the PO is routed to their worklist. The approver is required to include comments which should include instructions to cancel or to edit and resubmit the PO for approval.

## • Hold

Hold can be used if more time is needed to research an issue. The hold action prevents the approval process from going to the next approval step until the approver takes action on the purchase order when the purchase order is updated in such a way that the approval process is restarted.

### Pushback

Once a purchase order has been approved by at least one person, the next approver can push back the purchase order to have the previous approver reconsider the approval.

- Insert Ad-Hoc Approvers buttons for adding other Reviewers and Approvers to the current or a later stage of the approval process
- Editing a PO from the Approvals Page
- Review Approval History Approval history is tracked and accessible for review from the Purchase Order Approval page.

# Using the Approve Purchase Orders Search

Navigation: Purchasing > Purchase Orders > Approve POs

The **Approve Purchase Orders** page allows buyers and approvers to use a powerful search tool to find approvals. Change the **Approval Status** to review POs currently **Pending** and **On Hold**. View the **Approved**, **Denied**, and **Pushed Back** POs that may no longer be in the worklist. The mass approval functions are not available, as this is not the Business Process. Users must click the **PO ID** link to perform approvals on each PO.

| Search                                                                                                    |                                                                                          |                                                          |                                             |                                                                                |                                         |                         |                              |
|----------------------------------------------------------------------------------------------------|------------------------------------------------------------------------------------------|----------------------------------------------------------|---------------------------------------------|--------------------------------------------------------------------------------|-----------------------------------------|-------------------------|------------------------------|
| nter search criteria a                                                                                     | ind hit the Search                                                                       | button                                                   |                                             |                                                                                |                                         |                         |                              |
| Business Unit:                                                                                             | DOTM1                                                                                    | 0                                                        |                                             | *App                                                                           | proval Status:                          | Pending                 | ~                            |
| rom PO ID:                                                                                                 |                                                                                          | 9                                                        |                                             | ToF                                                                            | PO ID:                                  | Approved                |                              |
| O Date From:                                                                                               |                                                                                          | B                                                        |                                             | PO                                                                             | Date To:                                | On Hold                 |                              |
| endor ID:                                                                                                  |                                                                                          | 9                                                        |                                             | Ven                                                                            | ndor Name:                              | Pending<br>Pushed back  |                              |
|                                                                                                    |                                                                                          |                                                          |                                             |                                                                                |                                         |                         |                              |
| Search<br>Chase Orders<br>approve or deny or                                                               | Clear                                                                                    | elect the appro                                          | opriate action from th                      | PO i<br>e dropdown and click Submit.                                           | Reference:                              |                         |                              |
| Search<br>Chase Orders<br>approve or deny or<br>view the PO details<br>Expand All                          | Clear<br>the or more POs, s<br>s, click the PO ID II<br><u>Collapse All</u>              | elect the appro                                          | opriate action from th                      | PO I<br>e dropdown and click Submit.                                           | Reference:                              |                         |                              |
| Search<br>chase Orders<br>approve or deny or<br>view the PO details<br>Expand All<br>Action/Status         | Clear<br>te or more POs, s<br>s, click the PO ID II<br>Collapse All<br>PO ID             | elect the appro<br>ink.<br>PO Date                       | Opriate action from th                      | PO I<br>e dropdown and click Submit.<br>PO Reference                           | Reference:                              | Vendor 10               | Vendor Name                  |
| Search<br>chase Orders<br>approve or deny or<br>view the PO details<br>Eroand All<br>Action/Status<br>Pend | Clear<br>te or more POs, s<br>s, click the PO ID li<br>Collapse All<br>PO ID<br>COLLADSE | elect the appro<br>ink.<br><u>PO Date</u><br>)02/13/2013 | opriate action from th<br>Buyer<br>TurbertJ | PO I<br>e dropdown and click Submit.<br><u>PO Reference</u><br>DASM1 000000305 | Reference:<br>PO Total<br>36,500.00 USD | Vendor ID<br>0000010009 | Vendor Name<br>PIONEER CO-00 |